## Перенаправление звукового файла в SIP звонок с использованием

/call/inject\_sound

- 1. Для тестирования используем:
  - два SIP-аккаунта;
  - программный телефон для ответа на звонок;
  - REST-клиент в браузере Chrome.
- 2. Создайте на WCS-сервере каталог /usr/local/FlashphonerWebCallServer/media. Поместите в каталог файл в формате RIFF WAV, например test.wav.
- 3. Откройте REST-клиент. Отправьте запрос /call/startup на WCS-сервер, указав в параметрах запроса:
  - параметры Вашего SIP-аккаунта, с которого будет совершен звонок
  - имя Вашего второго SIP-аккаунта, на который будет совершаться звонок

| DST - http://test2.flashphoner.com:9091/re                                                                                           | est-api/call/startup | SEND :    |
|----------------------------------------------------------------------------------------------------|----------------------|-----------|
| arameters 🔺                                                                                                    |                      |           |
| Headers                                                                                                    | Body                 | Variables |
| idy content type Editor view opplication/json  Raw input                                                                             | •                    |           |
| FORMAT JSON MINIFY JSON                                                                                                    |                      |           |
| <pre>{     "callId":"12345678910",     "callee":"10005",     "hasAudio":"true",     "hasVideo":"true",     "siu.ogin"."10005" </pre> |                      |           |

4. Примите звонок в программном телефоне:

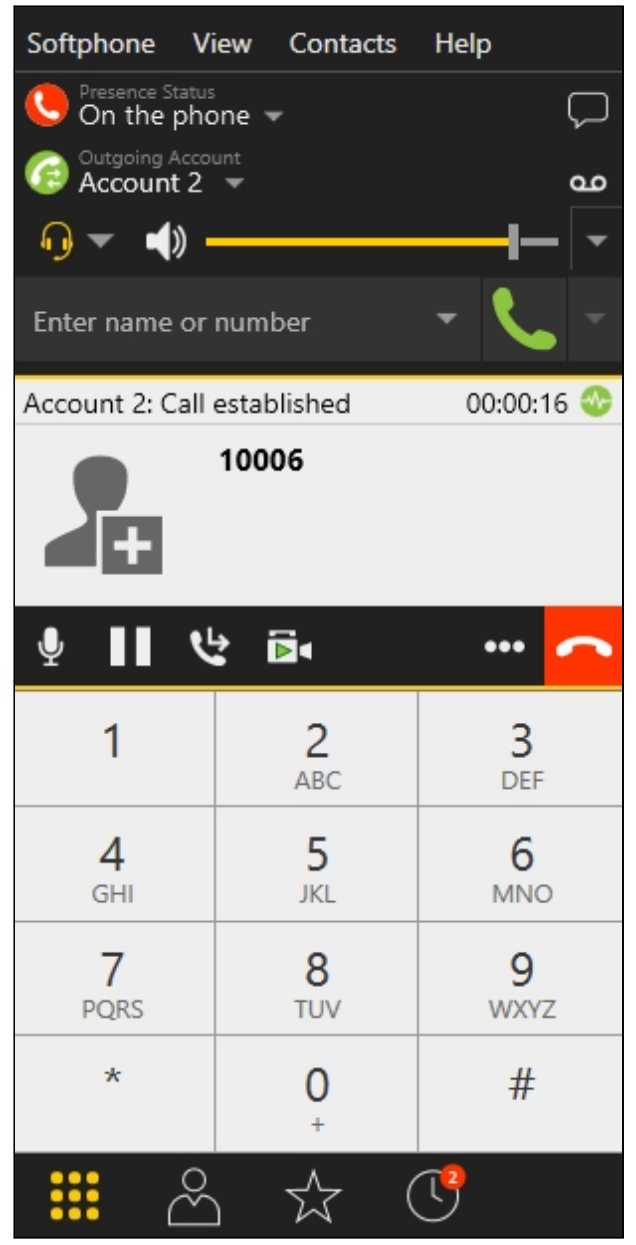

- 5. Отправьте из REST-клиента запрос /call/inject\_sound на WCS-сервер, указав в параметрах запроса:
  - идентификатор звонка

• имя звукового файла test.wav

| Method Request URL<br>POST - http://test2.flashphoner.com:9091                                           | /rest-api/call/inject_sound | SEND :    |
|----------------------------------------------------------------------------------------------------|-----------------------------|-----------|
| Parameters 🔨                                                                                             |                             |           |
| Headers                                                                                                  | Body                        | Variables |
| Body content type Editor view application/json  FORMAT JSON MINIFY JSON  formarian fileName": "test.wav" | Ψ                           | -         |
| }                                                                                                    |                             |           |

- 6. Убедитесь, что в программном телефоне звучит тестовый файл.
- 7. Для завершения звонка нажмите соответствующую кнопку в программном телефоне.

## Известные проблемы

1. Нет звука при перенаправлении звукового файла в поток

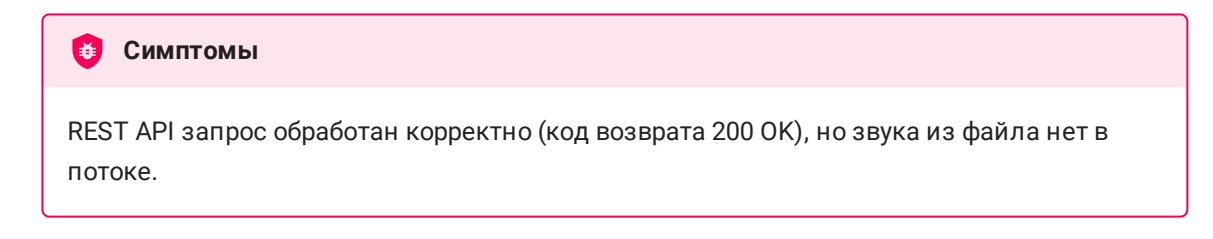

| ✓ Решение                                                                                                    |  |  |  |  |
|----------------------------------------------------------------------------------------------------|--|--|--|--|
| а) в файле flashphoner.properties установить параметр                                                                                                   |  |  |  |  |
| generate_av_for_ua= <b>a</b> ll                                                                                                    |  |  |  |  |
| b) в настройках программного телефона указать адрес STUN сервера, например<br>stun.l.google.com:19302 на соответствующей странице настроек SIP-аккаунта |  |  |  |  |
| Account Voicemail Topology Presence Transport Advanced                                                                                                  |  |  |  |  |
| Firewall Traversal Firewall traversal method:                                                                                                    |  |  |  |  |
| <ul> <li>Auto-detect firewall traversal method using ICE (recommended)</li> <li>Discover public IP address (STUN)</li> </ul>                            |  |  |  |  |
| Use media relay (TURN)                                                                                                    |  |  |  |  |
| None                                                                                                    |  |  |  |  |
| Server address: stun.l.google.com:19302                                                                                                    |  |  |  |  |
| User name:                                                                                                    |  |  |  |  |
| Password:                                                                                                    |  |  |  |  |
| Port Ranges                                                                                                    |  |  |  |  |
| Range of ports used for signaling 0 - 0                                                                                                    |  |  |  |  |
| Range of ports used for RTP Audio: 0 - 0                                                                                                    |  |  |  |  |
| Video: 0 - 0                                                                                                    |  |  |  |  |
|                                                                                                    |  |  |  |  |